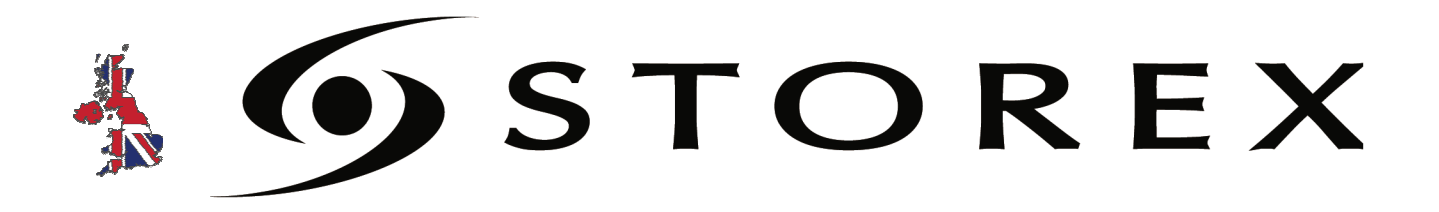

## QUICK INSTALLATION GUIDE

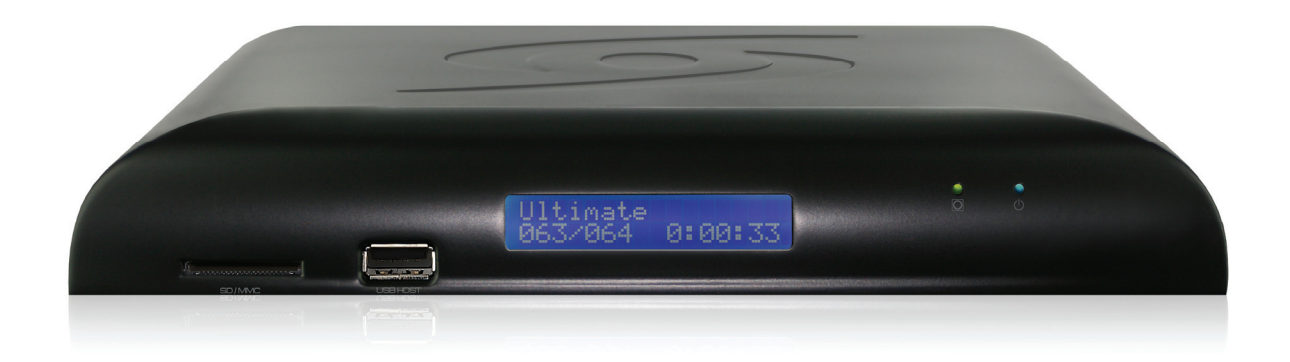

# StoryDisk Ultimate

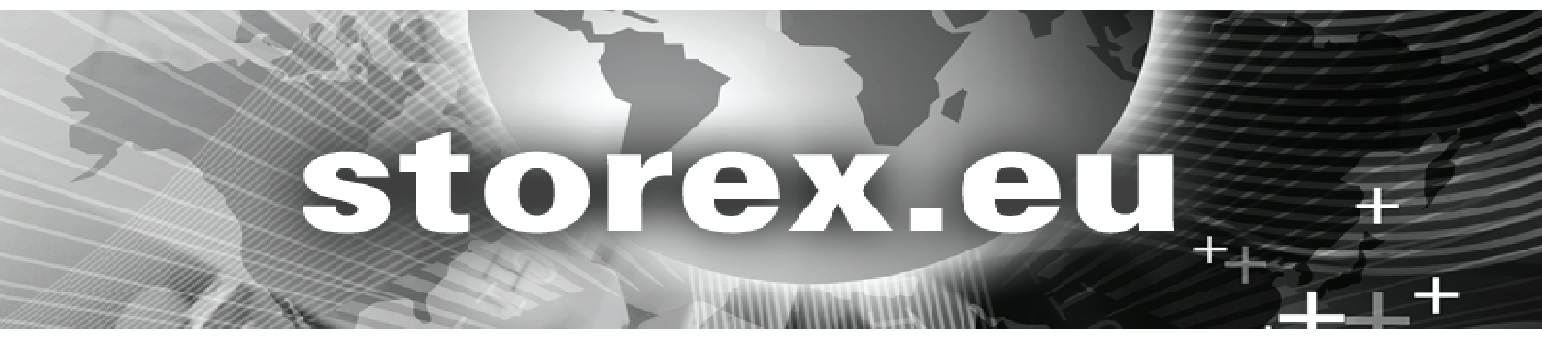

| INTRODUCTION                            | 4  |
|-----------------------------------------|----|
| OPERATION                               | 4  |
| KEY FEATURES                            | 4  |
| PRODUCT DETAILS                         | 5  |
| FRONT PANEL                             | 5  |
| REAR PANEL                              | 5  |
| REMOTE CONTROL BUTTONS                  | 6  |
| CONNECTING STORYDISK ULTIMATE TO THE TV | 8  |
| PLAYING A FILE                          | 9  |
| INSTALLING TNT CHANNELS                 | 11 |
| FIRST USAGE OF THE TNT FUNCTION         | 11 |
| TNT MENU CONFIGURATION                  | 12 |
| VIEWING AND RECORDING TNT CHANNELS      | 13 |
| VIEWING                                 | 13 |
| SELECTING RECORDING DEVICE              | 13 |
| LIVE RECORDING                          | 14 |
| SCHEDULED RECORDING                     | 14 |
| STORYDISK ULTIMATE PARAMETERS           | 15 |
| STOREX WEB SITE                         | 16 |
| TECHNICAL SUPPORT                       | 16 |
| WARRANTY REGISTRATION                   | 16 |
| WARRANTY TERMS AND CONDITIONS           | 17 |
| SAFETY INFORMATION                      | 18 |
| GENERAL INFORMATION                     | 18 |
| SAFETY PRECAUTIONS                      | 18 |
| ELECTRICAL POWER SUPPLY TO THE PRODUCT  | 18 |
| PROPER PLACEMENT OF THE PRODUCT         | 18 |
| CLEANING                                | 18 |
| REPAIRS                                 | 19 |
| IMPORTANT NOTICE                        | 19 |
| SAFETY – ENVIRONMENT                    | 19 |

### INTRODUCTION

Your "StoryDisk Ultimate" is a TNT/HD TNT receiver integrating a live or delayed recording function

The "StoryDisk Ultimate" also works as a media player allowing you to look at photos and watch videos on High Definition TV, or to listen to music.

### OPERATION

- Once connected to the TV, you can view media files in High Definition from your hard drive or a USB device on your "StoryDisk Ultimate."

### **KEY FEATURES**

- USB Host Connection.
- Video connection: Composite, YUV and HDMI
- Power INPUT: ~100V 240V

50-60Hz 0.6A

OUTPUT: 5.0V ---- 2000mA

- Supported formats - Video: AVI, MPEG HD, Ts, Vob, Mkv and Xvid HD

- Audio: MP3, WMA, AC3

- Photo: BMP, JPEG and PNG

### PRODUCT DETAILS

#### **Front Panel**

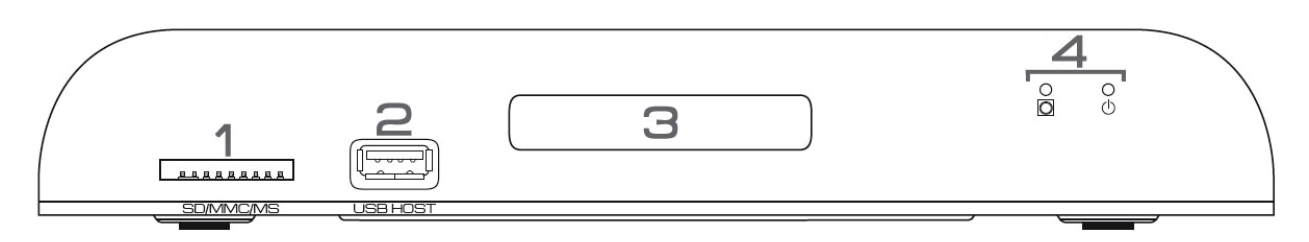

- 1. SD/MMC/MS: To connect a memory card (SD, MMC or MS)
- 2. USB HOST: To connect a USB device (USB key, external hard drive, etc.)
- 3. LCD SCREEN: To display information on the screen
- 4. "RECORD" LED: O Flashes to indicate recording on a USB device "STANDBY" LED ": () Indicates the status of the product (On/Off)

#### **Rear Panel**

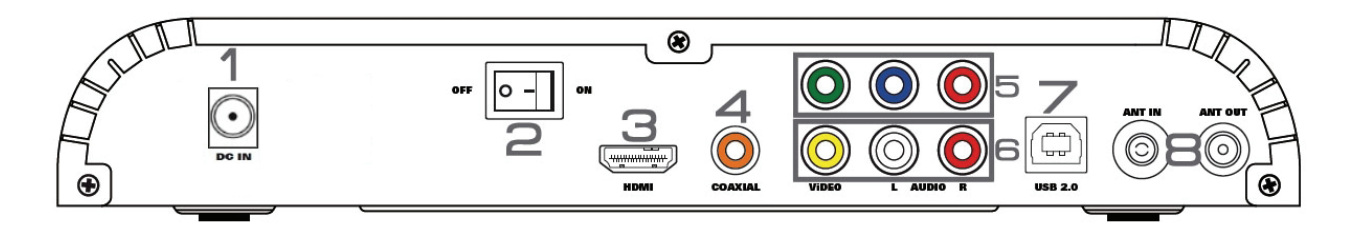

- 1. **DC IN:** To connect the power adapter to the wall outlet
- 2. **ON/OFF:** To turn On/Off the product
- 3. HDMI: To connect an HDMI cable to the "StoryDisk Ultimate " and your TV
- 4. **COAXIAL:** To connect a coaxial audio cable
- 5. Y/Pb/Pr: Video output (YUV)
- 6. CVBS/AUDIO LR: Video output (Composite)
- 7. USB 2.0: To connect the "StoryDisk Ultimate" to the PC
- 8. **ANT IN:** To connect the antenna to the wall

ANT OUT: To connect the "StoryDisk Ultimate" antenna cable to your TV

### **REMOTE CONTROL BUTTONS**

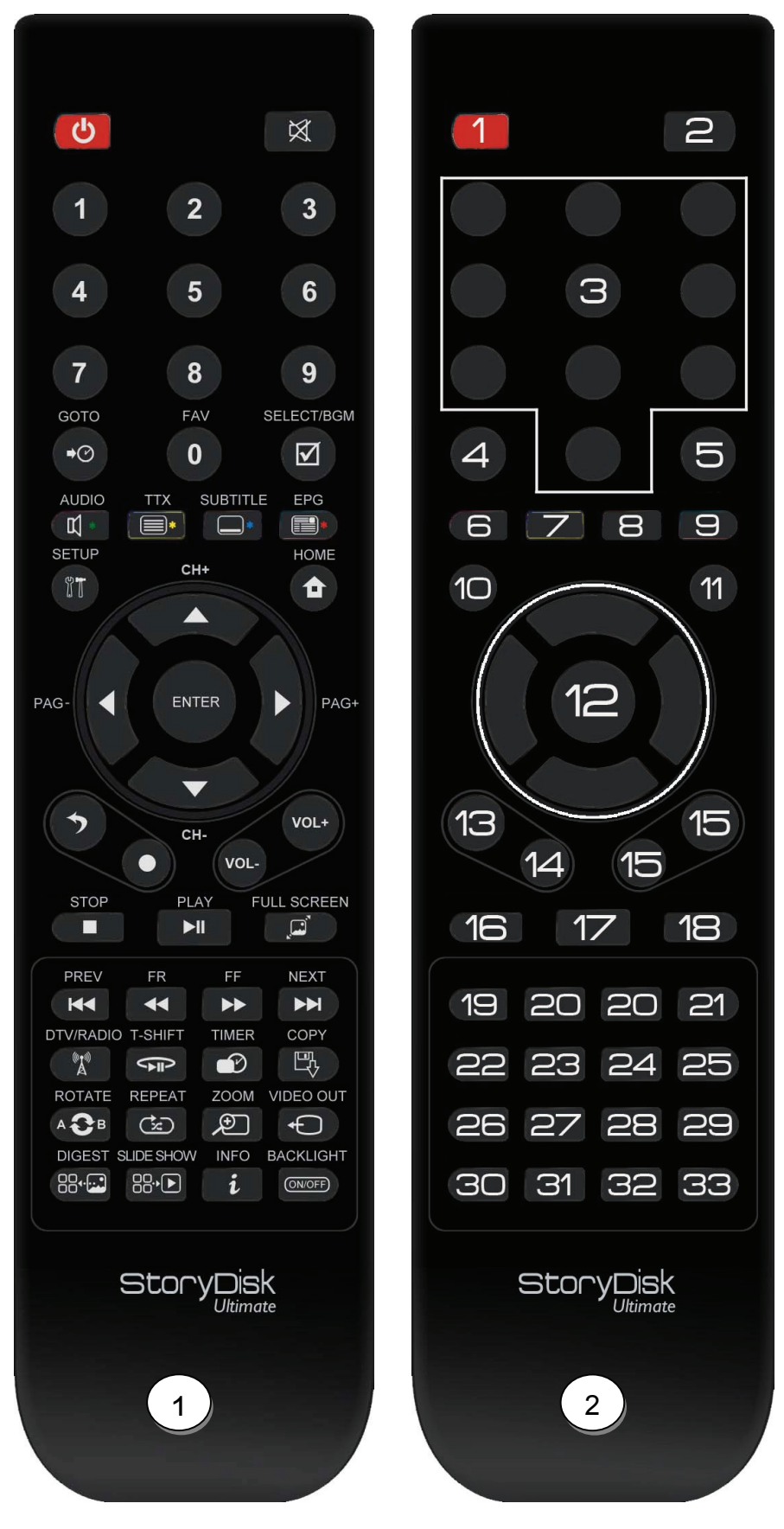

**Remote control 1:** Refers to the actual remote. **Remote control 2:** Refers to the numbering of the buttons on the remote.

| NO.   | BUTTON           |                    | FUNCTION                                                                                                    |
|-------|------------------|--------------------|----------------------------------------------------------------------------------------------------|
| 1     | STANDBY          | С<br>С             | Turn On/Off (Standby) the StoryDisk Ultimate                                                                                                    |
| 2     | MUTE             | $\bowtie$          | Enable/Disable the sound (Mute)                                                                                                    |
| 3     | NUMBERED BUTTONS | 0-9                | 0-9<br>The 0 button allows adding a TNT channel to the Favorites list, or adding selected audio<br>tracks to the BGM list                                                                                                    |
| 4     | GOTO             | <b>♦</b> (P)       | Goes to a specific point (Time)                                                                                                    |
| 5     | SELECT/BGM       | $\mathbf{\nabla}$  | Displays the edit page (Copy, Rename, Delete, etc.)<br>Enable/Disable background music while viewing a slideshow                                                                                                    |
| 6     | AUDIO            | Ц                  | Allows selection of an audio track                                                                                                    |
| 7     | ттх              |                    | Enable/Disable Teletext                                                                                                    |
| 8     | SUBTITLE         |                    | Enable/Disable the display of subtitles                                                                                                    |
| 9     | EPG              |                    | Displays the EPG screen (Electronic Program Guide)                                                                                                    |
| 10    | SETUP            |                    | Allows direct access to the configuration page                                                                                                    |
| 11    | НОМЕ             | 1                  | Allows direct access to the home page                                                                                                    |
| 12    | ARROW BUTTONS    |                    | Allows you to navigate between different files and folders<br>Allows you to validate your selection<br>The ▲ button changes the channel (CH+)<br>The ▼ button changes the channel (CH-)<br>The ◀ button jumps to the top of the list of media files (PAG-)<br>The ▶ button jumps to the next page in the list of media files (PAG+) |
| 13    | BACK             | •                  | Exit/return to the previous page                                                                                                    |
| 14    | REC              | Ó                  | Enable/Disable the "record" function                                                                                                    |
| 15    | VOL+/VOL-        | + -                | Increase/Decrease the volume                                                                                                    |
| 16    | STOP             |                    | Stop the media file playback                                                                                                    |
| 17    | PLAY/PAUSE       |                    | Playback or pause of a file                                                                                                    |
| 18    | FULL SCREEN      | Ē,                 | Switches the selected file into full screen playback mode                                                                                                    |
| 19/21 | NEXT/PREV        | *                  | <ol> <li>Skips to the next page when you are in the explorer</li> <li>Skips to the next file during playback of media files</li> <li>Return to the previous page when you are in the explorer</li> <li>Return to the previous file during playback of media files</li> </ol>                                                        |
| 20    | FR/FF            | <b>~~ &gt;&gt;</b> | Fast rewind of the media file with a playing speed of 2x, 4x, 8x, etc.<br>Fast-forward of the media file with a playing speed of 2x, 4x, 8x, etc.                                                                                                    |
| 22    | DTV/RADIO        | ۳۵<br>۲            | Allows direct access to TNT and HD TNT channels<br>Allows direct access to radio channels                                                                                                    |
| 23    | T-SHIFT          | Ś                  | Enable the "TIMESHIFT" function                                                                                                    |
| 24    | TIMER            | ප                  | Allows direct access to the programming page                                                                                                    |
| 25    | СОРҮ             | E,                 | Allows direct access to the "COPY" page                                                                                                    |
| 26    | A - B/ROTATE     | A <b>C</b> B       | Used to rotate the image when viewing a photo<br>Defines a point "A" and point "B" to enable the repetition of the sequence                                                                                                    |
| 27    | REPEAT           | Ľ,                 | Music and Video: Repeats the current file or repeats all files in the directory or cancels the repeat function<br>Enable/Disable random mode for audio tracks                                                                                                    |
| 28    | ZOOM             | Q                  | Zoom on a video or photo                                                                                                    |
| 29    | VIDEO OUT        | Ð                  | Allows you to switch between different video display modes                                                                                                    |
| 30    | DIGEST           | 88•                | Displays mosaic (photo mode)                                                                                                    |
| 31    | SLIDE SHOW       | 88.•               | Turns on slideshow mode (photo mode)                                                                                                    |
| 32    | INFO             | i                  | Displays information from the selected file                                                                                                    |
| 33    | BACKLIGHT        | ON/OFF)            | Enable/Disable the backlight of the LCD screen                                                                                                    |

### CONNECTING STORYDISK ULTIMATE TO THE TV

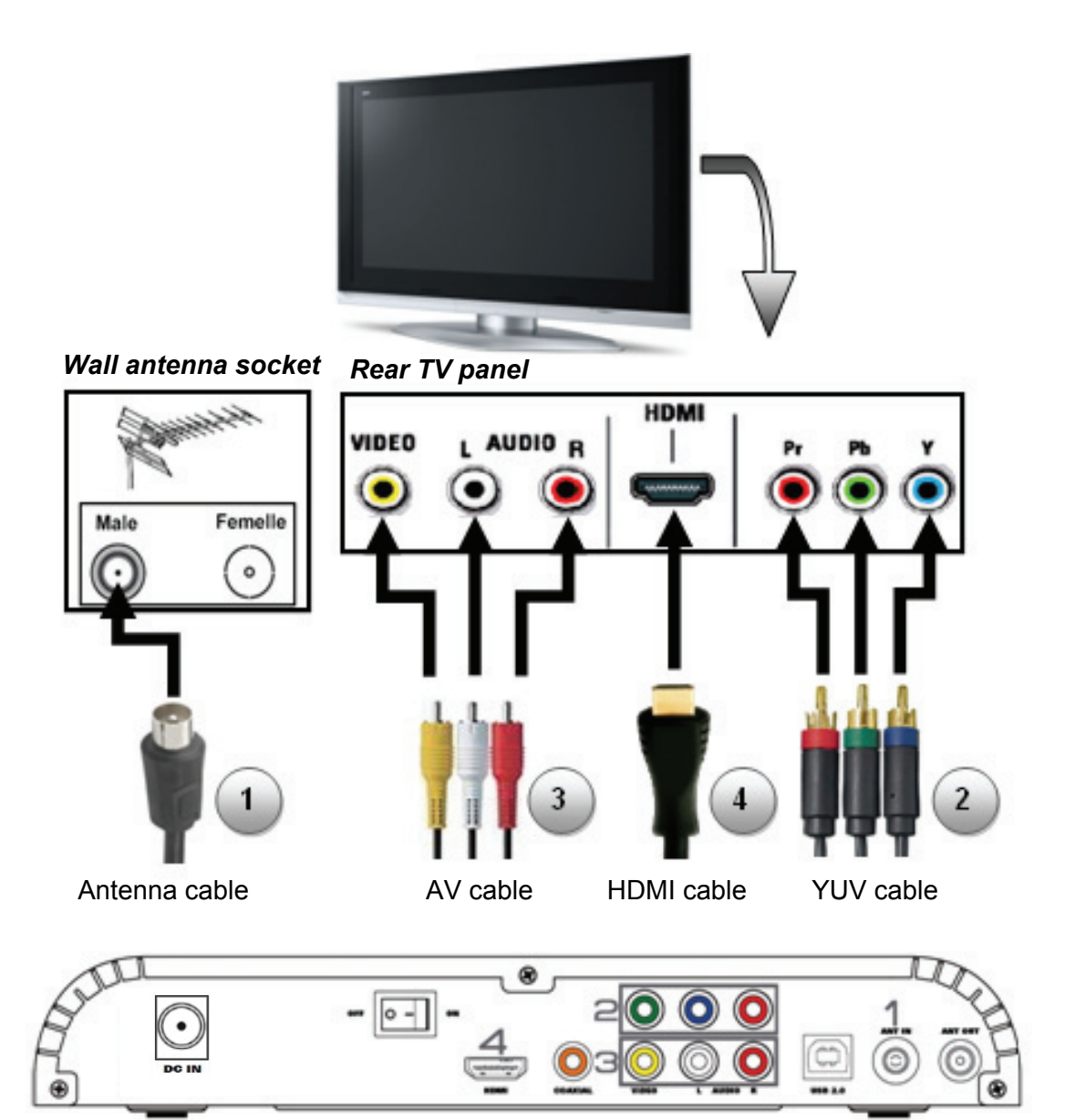

- 1. Connect your StoryDisk Ultimate to the wall antenna socket to take advantage of TNT and TNT HD channels.
- 2. Connect the StoryDisk Ultimate to the TV with a YUV cable (depending upon your configuration).
- 3. Connect the StoryDisk Ultimate to the TV with an AV cable (depending upon your configuration).
- 4. Connect the StoryDisk Ultimate to the TV with a HDMI cable (depending upon your configuration).
- 5. Connect the supplied power adapter to your wall outlet.

### PLAYING A FILE

- 1. The home page (HOME) displays 7 key icons.
- 2. Select one of the four modes using the arrow buttons on the remote control and press "ENTER". To use the remote control, please refer to details on the remote control

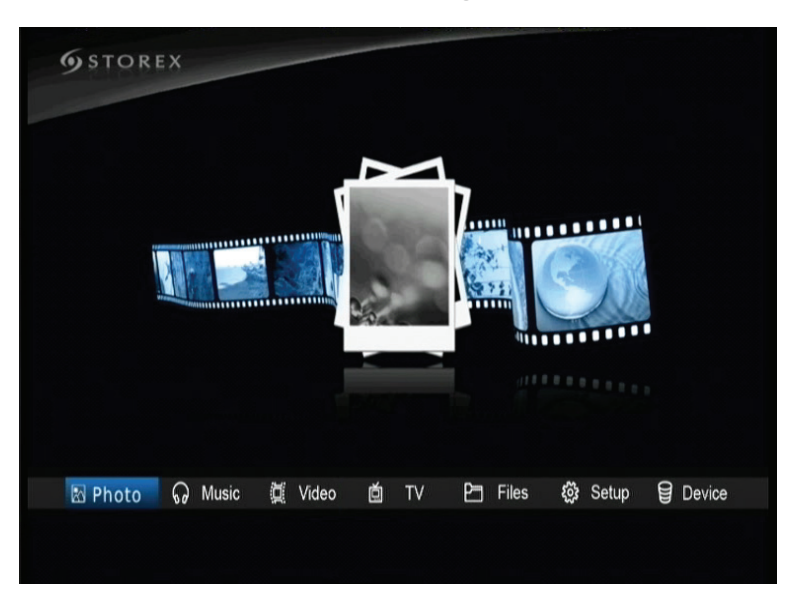

#### Home page

3. Select the folders and files with the arrow buttons and confirm the selection by pressing "ENTER"

#### 4. Select the playback device.

Select "DEVICE" from the StoryDisk Ultimate homepage to display the device selection page

| Dev | ice |                  |   |  |
|-----|-----|------------------|---|--|
|     | P 🗸 | lard Disk (NTFS) |   |  |
|     |     | SB Disk (FAT16)  |   |  |
|     |     |                  |   |  |
|     |     |                  |   |  |
|     |     |                  |   |  |
|     |     |                  |   |  |
|     |     |                  |   |  |
|     |     |                  |   |  |
|     |     |                  | _ |  |
|     |     |                  |   |  |

#### Photo page

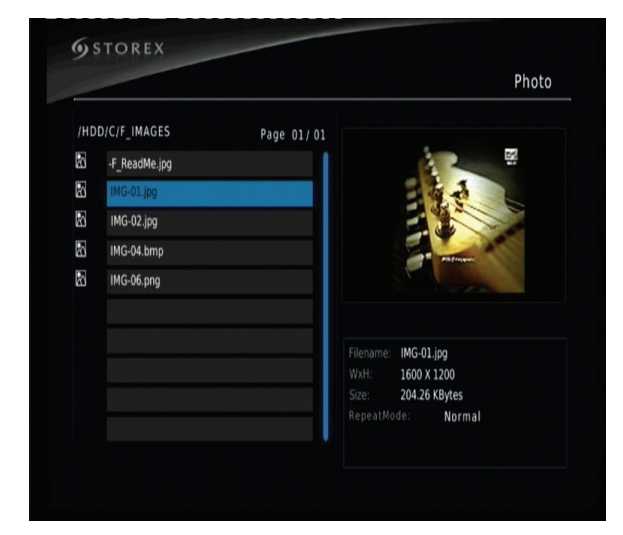

#### Music page

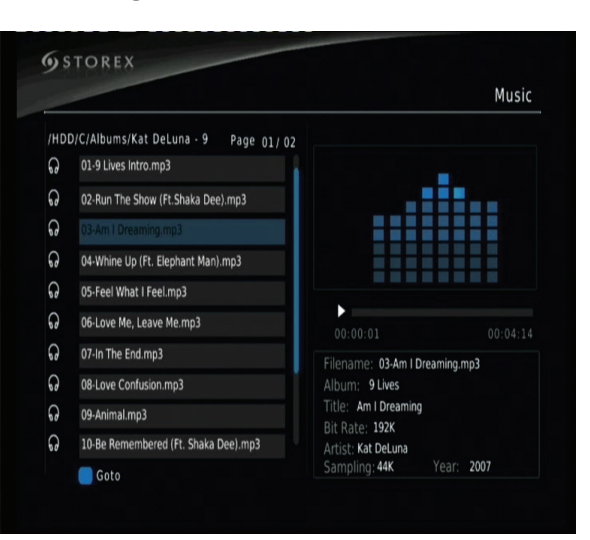

#### Video page

#### **STOREX** Movie Page 02/02 J\_SUBTITLES K\_OTHERS Temps de chargement d'une image Q 1280\_720p\_24FPS.divx Q For.The.Birds.720p.BDRiP.x264.mkv Ċ, Jack.Jack.Attack.720p.BDRiP.x264.mkv Filename:Presto.720p.BDRiP.x264.mkv Ŭ, Mike.s.New.Car.720p.BDRiP.x264.mkv Ŭ, One.Man.Band.720p.BDRiP.x264.mkv X FullScreen 🔵 RepeatAB Coto

#### File page

| /HD | D/C            | Page 01/03 |          |  |
|-----|----------------|------------|----------|--|
|     | A_MEDIAS       |            |          |  |
|     | Albums         |            |          |  |
|     | B_GEN_OPTIONS  |            |          |  |
|     | C_MENU_OPTIONS |            |          |  |
|     | D_FILE_OPTIONS |            |          |  |
|     | E_CONNECTIONS  |            | 00:00:00 |  |
|     | F_IMAGES       |            |          |  |
|     | G_AUDIO_CODECS |            |          |  |
|     | H_VIDEO_CODECS |            |          |  |
|     | I_CONTAINERS   |            |          |  |

#### **QUICK EXPLANATION**

Video: To watch your favorite moviesMusic: To listen to your favorite musicPhoto: To view your favorite photosFile: To browse all files stored on your hard drive

You may use the shortcut buttons (film, music, photo, file) on the home page to select the desired function.

### **INSTALLING TNT CHANNELS**

Select the "TV" menu by pressing on the "ENTER" button.

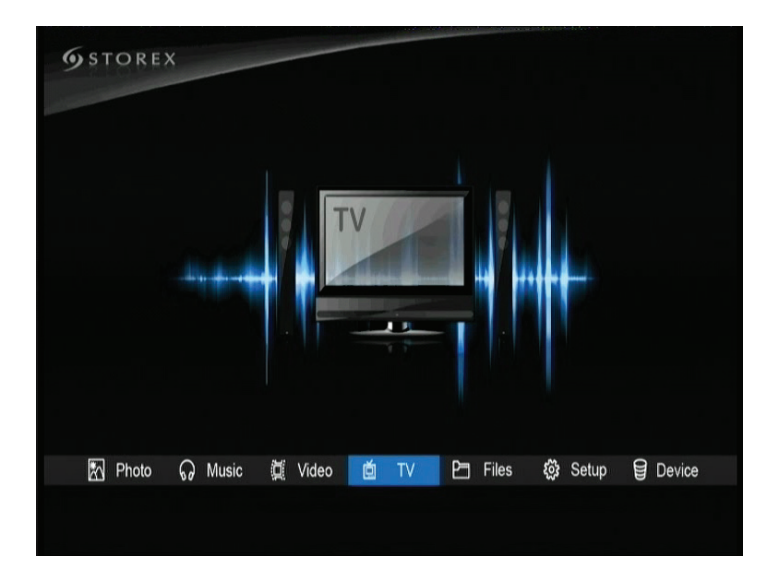

#### FIRST USAGE OF THE TNT FUNCTION

1. Select the menu language.

2. Select your location (country).

| Guide d'Install. | Guide d'i        | nstall.    |
|------------------|------------------|------------|
| Langue des Menus | Langue des Menus | Français   |
| Pays France      | Pays             | 〈 France 〉 |
| Balayage Chaînes | Balayage Chaînes |            |

3. To start the automatic channel scan, select "Scan for channels" and press "ENTER" on your remote control

|                  |           |   | Balayage                                             | e Chaînes  |
|------------------|-----------|---|------------------------------------------------------|------------|
| Guide d'insi     | tall.     |   | DTV: 007<br>001 Direct 8<br>002 BFM TV<br>003 i>TELE | Radio: 000 |
| Langue des Menus | Français  |   | 004 Virgin 17                                        |            |
| Pays             | France    |   | 006 France 4                                         |            |
| Balayage Chaînes | $\rangle$ |   | 007                                                  |            |
|                  |           |   | Avancement                                           |            |
|                  |           |   |                                                      |            |
|                  |           | I |                                                      |            |

This progress bar should appear.

#### TNT MENU CONFIGURATION

1. Press the "MENU" button on the remote control to access the "TNT configuration" menu

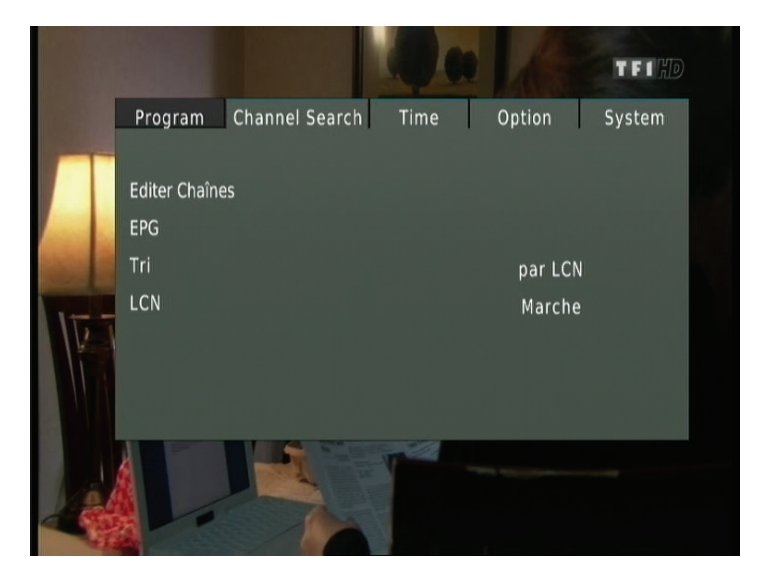

The tabs allow you to configure all of the functions of the TNT mode

- **Config:** Edit the list of TNT channels, EPG configuration, to sort channels
- **CH scanning:** Channel scanning
- **Hour:** Set the time and time zone of your device
- **Options:** Display subtitles
- **System:** Setting the password and Parental Control

### VIEWING AND RECORDING TNT CHANNELS

#### VIEWING

Select the "TV" menu by pressing the "ENTER" button.

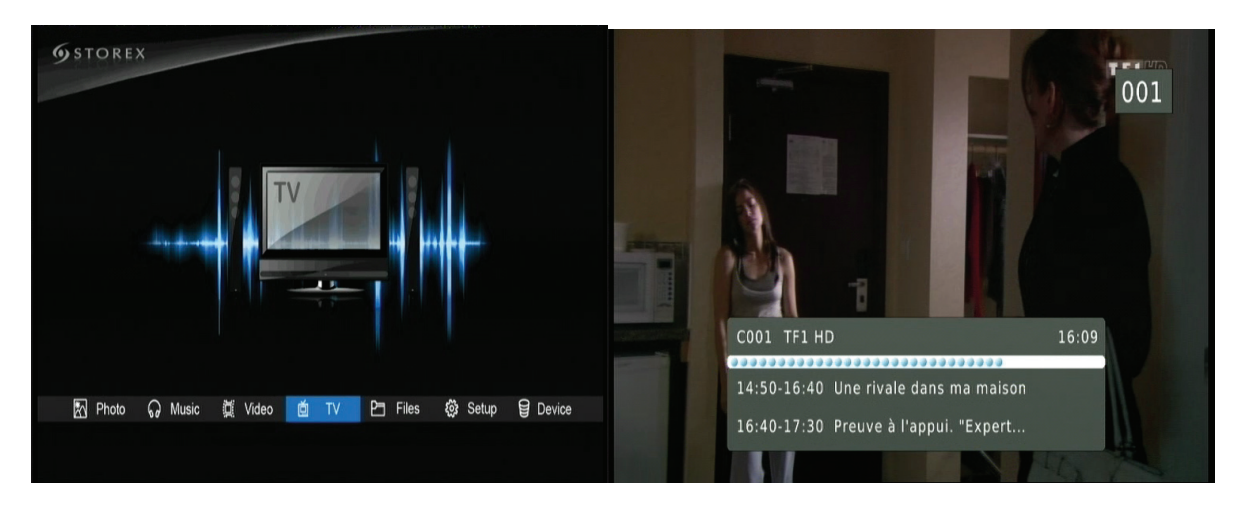

#### SELECTING RECORDING DEVICE

Once in the "TV" menu, press "HOME" then select "REC MODE" and confirm by pressing "ENTER".

| <b>9</b> STORE | *                                             |
|----------------|-----------------------------------------------|
|                |                                               |
| 🔊 Photo        | 유 Music 켗 Video 💆 TV 면 Files @ Setup 월 Device |

Select "REC MODE" in order to see the StoryDisk Ultimate disc or USB device connected

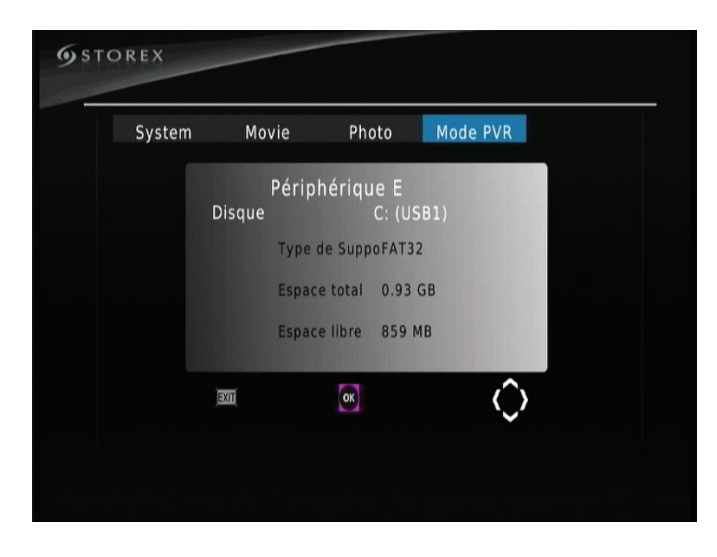

#### LIVE RECORDING

To record TNT channels, the StoryDisk Ultimate hard disk must be detected in the "**REC MODE**" page or you must have previously connected a USB device to the StoryDisk Ultimate.

*Note*: Recordings are stored directly at the root of the connected device (USB key, external hard drive) in the "PVR RECORD" file.

#### SCHEDULED RECORDING

To schedule a recording press on the "BLUE" button of the remote control.

1. To add a new scheduled program, press on the "RED" button of the remote control.

| ana  | Calendrier    | Date  | Houro | Rénétition Etat | Evene | Cale | ndrier        | Data  | Heure      | Rénétition Et |
|------|---------------|-------|-------|-----------------|-------|------|---------------|-------|------------|---------------|
| ene  | chuine        | Dute  | neure |                 | Evene |      | Evene         | mont  | Additioner | Repetition Lt |
|      |               |       |       |                 |       |      | Evener        | ment  | Auditioner |               |
|      |               |       |       |                 |       |      | Type de Chair | ie (  | ]   V      |               |
|      |               |       |       |                 |       |      | Chaine No.    |       | 0001       |               |
|      |               |       |       |                 |       |      | Nom de Chain  |       | TF1 HD     |               |
|      |               |       |       |                 |       |      | Date début(M  | /J/A) | 01/04/2010 |               |
|      |               |       |       |                 |       |      | Heure de déb  | ut    | 17:50      |               |
|      |               |       |       |                 |       |      | Fin           |       | 17:50      |               |
|      |               |       |       |                 |       |      | Répétition    |       | Une fois   |               |
|      |               |       |       |                 |       |      | Mode          |       | View       |               |
|      |               |       |       | U               |       |      |               |       |            |               |
|      |               |       |       |                 |       |      |               |       |            |               |
| Addi | tioner 📕 Edit | Suppr | imer  |                 |       |      |               |       |            |               |

2. Enter your timer recording settings and press the "ENTER" button on your remote control

### STORYDISK ULTIMATE PARAMETERS

On this page you can adjust several settings, including the language and display resolution.

- 1. Press the "SETUP" button of the remote control to enter the "SETUP" menu
- 2. Use the arrow buttons  $\checkmark \checkmark \checkmark$  to select the setting and press "ENTER"

On this page you can change the language.

| Système           |      |                   |            |
|-------------------|------|-------------------|------------|
| Langue            | <    | Français          |            |
| Ratio             |      |                   |            |
| Format TV         |      | PAL               |            |
| Résolution        |      | 720P              |            |
| SPDIF             |      | PCM               |            |
| Visualisation     |      | Activé            |            |
| Config par défaut |      |                   |            |
| Version Firmware  | STX- | No 2.0 Oct 27 200 | 9 19:54:00 |

On this page you can change the display resolution of StoryDisk Ultimate.

| Système       |       |        |               |             |
|---------------|-------|--------|---------------|-------------|
|               |       |        | Français      |             |
| Ratio         |       |        |               |             |
| Format T      | V     |        | PAL           |             |
| Résolutio     | n     |        | 720P          |             |
| SPDIF         |       |        | PCM           |             |
| Visualisati   | on    |        | Activé        |             |
| Config par de | éfaut |        |               |             |
| Version Firm  | ware  | STX-No | 2.0 Oct 27 20 | 09 19:54:00 |

**Note:** The display resolution 576i/576p may not appear on the configuration page. It all depends upon the equipment being used.

### STOREX WEB SITE

Visit <u>http://www.storex.eu</u>, select "**Multimedia Hard Drive**" then StoryDisk Ultimate. You can download the latest full version of the manual, software.

### **TECHNICAL SUPPORT**

All requests should be sent by e-mail to the following address:

#### support.fr@storex.eu

Or telephone the following offices

France: Spain: **09 72 11 39 20** (Price of a local call to Paris))

911 871 608 (soporte.es@storex.eu)

Monday to Thursday from 9:30 a.m. to 7:30 p.m. Friday from 9:30 a.m. to 6:30 p.m.

The STOREX forum, additional information, updates and technical support are available on our website:

### www.storex.eu

### WARRANTY REGISTRATION

We invite you to register for your StoryDisk Ultimate warranty on our website

### http://garantie.storex.eu

### WARRANTY TERMS AND CONDITIONS

STOREX provides a warranty of 1 year for StoryDisk Ultimate and 3 months for accessories (remote, AV cables, power adapter, etc.).

STOREX guarantees your StoryDisk Ultimate against any defects in manufacturing or assembly. This guarantee applies only to a first purchase of the StoryDisk Ultimate by the end user, and is not transferable if the unit is resold. This warranty does not cover any incompatibilities detected by the end user outside of the use recommendations printed on the package, or any incompatibility arising from other hardware or software on the computer connected to StoryDisk Ultimate.

Proof of purchase must be provided to us to begin STOREX warranty coverage.

The warranty does not apply to any breakdowns or defects due to improper use that does not comply with the recommendations contained in this notice, neglect, alteration, improper installation or maintenance, improper repairs or modifications not authorized by STOREX, inappropriate testing, accidents or external factors such as, without limitation, exposure to heat or excessive moisture, a power failure or incorrect installation/uninstallation of the StoryDisk Ultimate.

The only contractual obligation of STOREX involves the repair or replacement of a defective product. In no case may STOREX be held liable for any loss of data, or its consequences, resulting from a malfunction or failure of the product. In any event, the financial responsibility of STOREX will not be incurred for any amount greater than the end customer's product purchase price.

The guarantee of your StoryDisk Ultimate is well defined in this document and may not be modified, reduced or enlarged without written consent from STOREX. Also, STOREX cannot be held responsible for any technical advice or services provided in connection with your StoryDisk Ultimate

You are not the assignee of this warranty.

This warranty covers only your StoryDisk Ultimate, and is governed by French law.

For any claim beyond the warranty, please contact STOREX customer support. Log on to <u>www.e-</u><u>storex.com</u> to order any accessories.

Note: STOREX<sup>™</sup> reserves the right to modify the user manual without notice according to changes made to the product. Find the latest version of the manual on our website: <u>http://www.storex.eu</u>

### SAFETY INFORMATION

This device was designed and manufactured to ensure your safety. The security mechanisms built into the product offer adequate protection if you observe the following procedures for installing, using and repairs:

- Carefully read and follow the instructions below before handling and installing your hardware.
- Keep these instructions on hand so you may refer to them later.

### **GENERAL INFORMATION**

- Do not shake the player at the risk of damaging the product.
- Use only parts and accessories (power adapter, etc.) recommended by the manufacturer.
- Do not move the appliance while it is operating

### SAFETY PRECAUTIONS

- To avoid the risk of fire or electrical shock, do not place the device near objects filled with liquids
- If a heavy object falls or liquid spills onto the device, unplug it immediately and have it checked by qualified personnel before re-use
- While operating, the housing unit gives off heat, therefore, place the product on a flat and rigid surface and avoid covering or placing any item on top of it

### ELECTRICAL POWER SUPPLY TO THE PRODUCT

- In the event of prolonged disuse of the product, or during a lightning storm, unplug the unit from the wall outlet by grasping the plug itself, without pulling on the cable.
- The power adapter provided is specific to the product. The use of another adapter could damage the product or lead to accidents.

### PROPER PLACEMENT OF THE PRODUCT

- Install the appliance far away from any equipment with a strong attraction such as microwave ovens, large speakers and so forth.
- Place your product in a location with adequate ventilation and on a flat and rigid surface to disperse the heat emitted by the device

### CLEANING

- Never open the product for cleaning purposes under risk of voiding the warranty.
- Unplug the product from the wall outlet before cleaning
- Clean the outside of the product and the remote control using a soft, dry cloth. Never use an abrasive pad, scouring powder or solvent such as alcohol or gasoline

### REPAIRS

 Refer all servicing to qualified personnel. Repairs are necessary if the device has been damaged in any manner whatsoever: damaged plug or power cord, liquid spilled on the product, introduction of small objects in the product, exposure to rain or moisture, malfunctions, product being dropped, etc.

### **IMPORTANT NOTICE**

Warning: This product allows maintaining a still video image or a picture screen on your television screen indefinitely. If you leave a still video image or picture screen displayed on your TV screen for an extended period, you risk damaging the screen of your television. Plasma TVs and projection televisions also are vulnerable to damage

### SAFETY - ENVIRONMENT

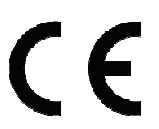

Your STOREX product has been laboratory tested and is in compliance with European directives related to EC marking in force at the time of its sale.

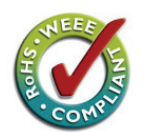

Traceability of the components of your STOREX product was performed, which demonstrated that the product complies with the environmental directive (RoHS) in force at the time of its sale.

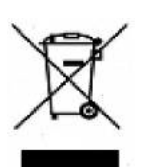

At the end of life, do not throw the product in the garbage but return it to the distributor or your local waste disposal site, which will transfer the product to a recycling plant for electrical, electromechanical and electronic equipment waste (EEEW).

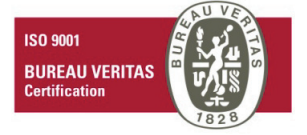

Your STOREX product has been prepared, tested and packaged in a French company certified ISO9001: 2000 by an annual audit performed by a qualified person from the VERITAS Certification office.

### STORYDISK ULTIMATE

is a product line of

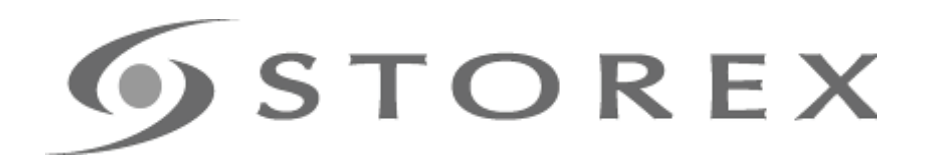

### www.storex.eu

© STOREX -2010

All trademarks cited are trademarks of their respective owners.